### EtherScope nXG Performance Test

#### NetAlly

Channel Account Manager Japan & S.Korea

杵鞭俊之

simplicity • visibility • collaboration | 1

© NetAlly - Confidential & Proprietary

## Performance 測定実施

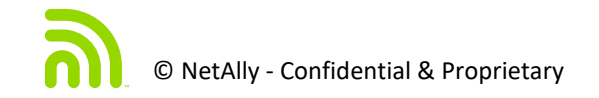

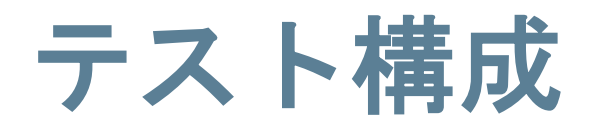

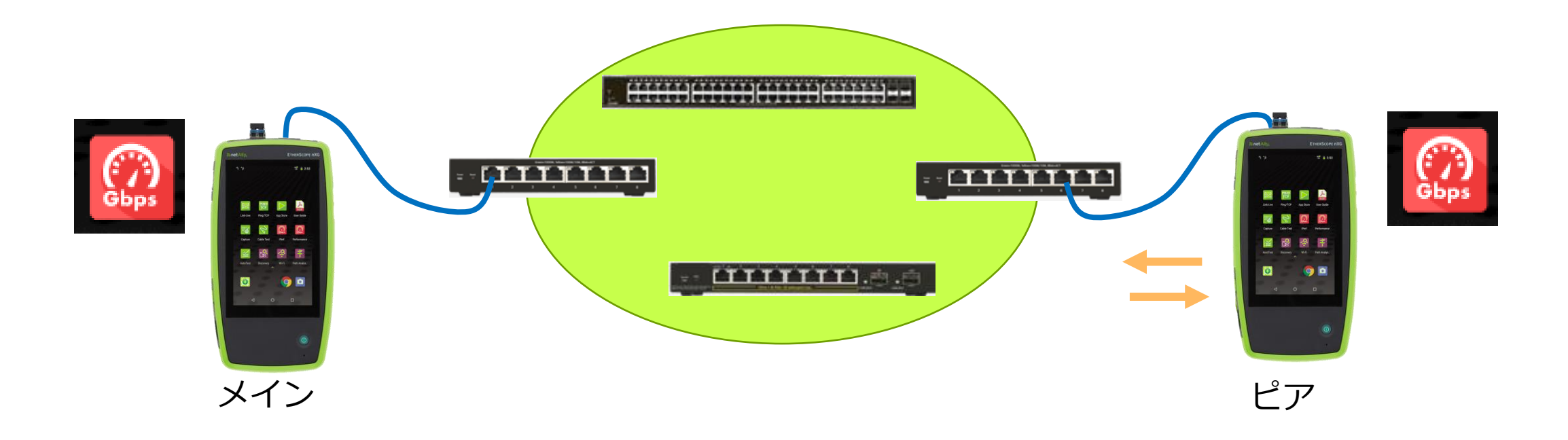

#### **パフォーマンステスト**において 対となる2台~4台のテスターでテスタで挟 まれた区間の通信品質を確認できます。

#### 基本設定を実施する「メイン」とデータを 送受するだけの「ピア」を配置します。

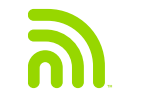

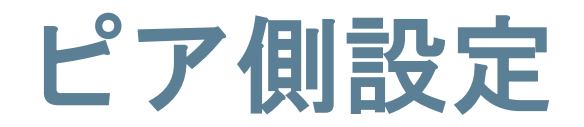

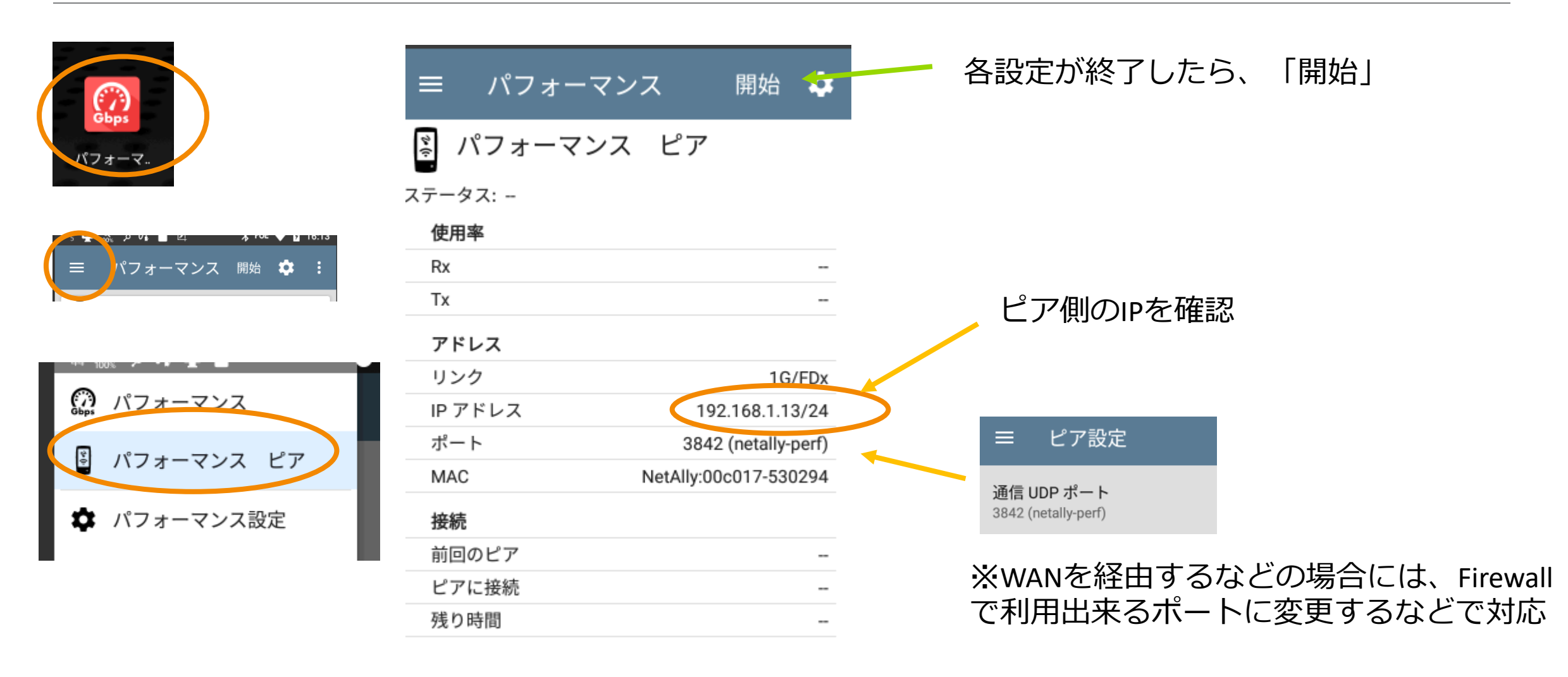

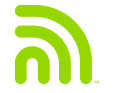

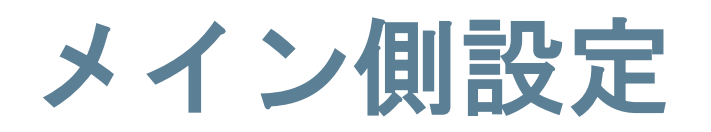

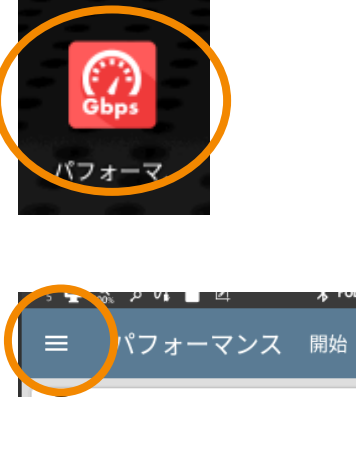

()) Gbps

÷,

â

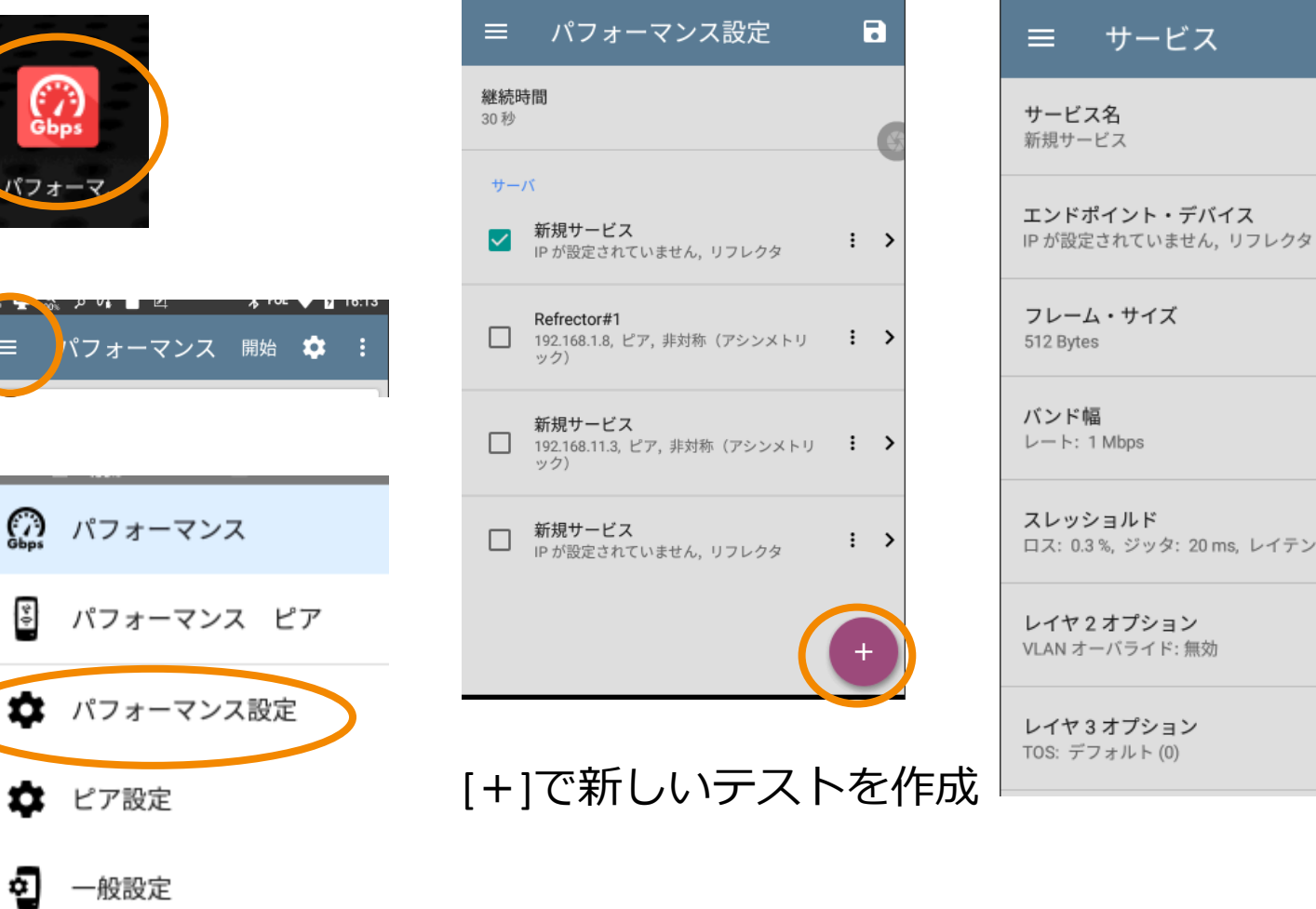

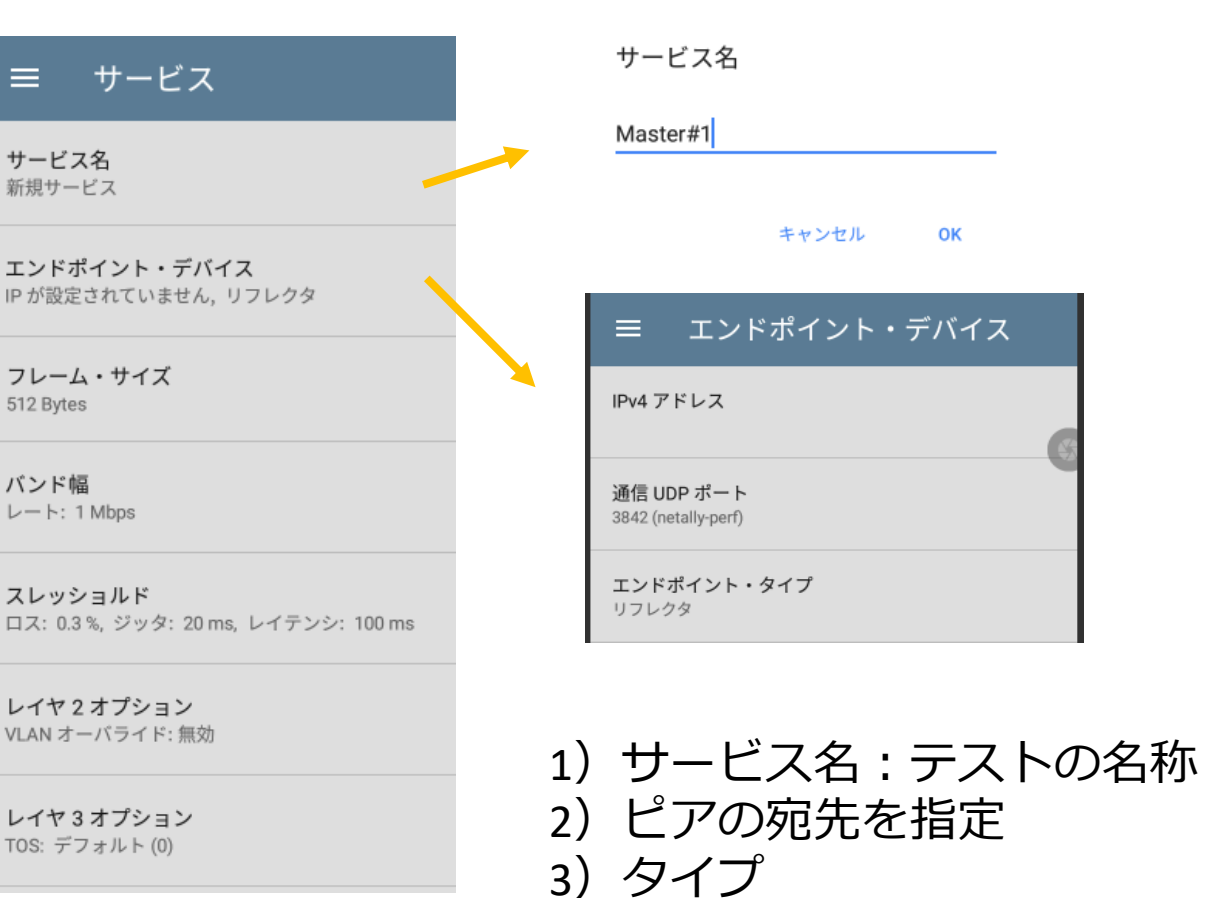

リフレクタ/ピア

から選択

フレームサイズやバンド幅

| フレーム・サイズ<br>512 Bytes         | フレーム・サイズ<br>○ 64 Bytes         |
|-------------------------------|--------------------------------|
| バンド幅 >                        | O 128 Bytes                    |
| Rate Up: 1 Mbps, Down: 1 Mbps | O 256 Bytes                    |
|                               | 512 Bytes                      |
| = バンド幅                        | ○ 1024 Bytes<br>フレームは組み合わせて、利用 |
| マップストリーム日押レート                 | O 1518 Bytes する abcd タイプも利用可能  |
| テックスドリーム 目標 レード<br>5 Gbps     | 9600 Bytes                     |
| ダウンストリーム 目標レート                | O フレームサイズ Mix<br>abceg         |
| 1 Gbps                        | -<br>キャンセル OK                  |

フレームサイズやバンド幅(Up/Down)を テストや回線に応じて任意に指定

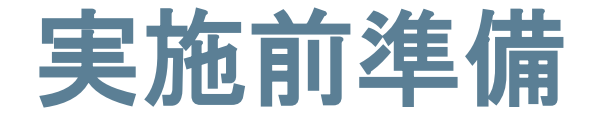

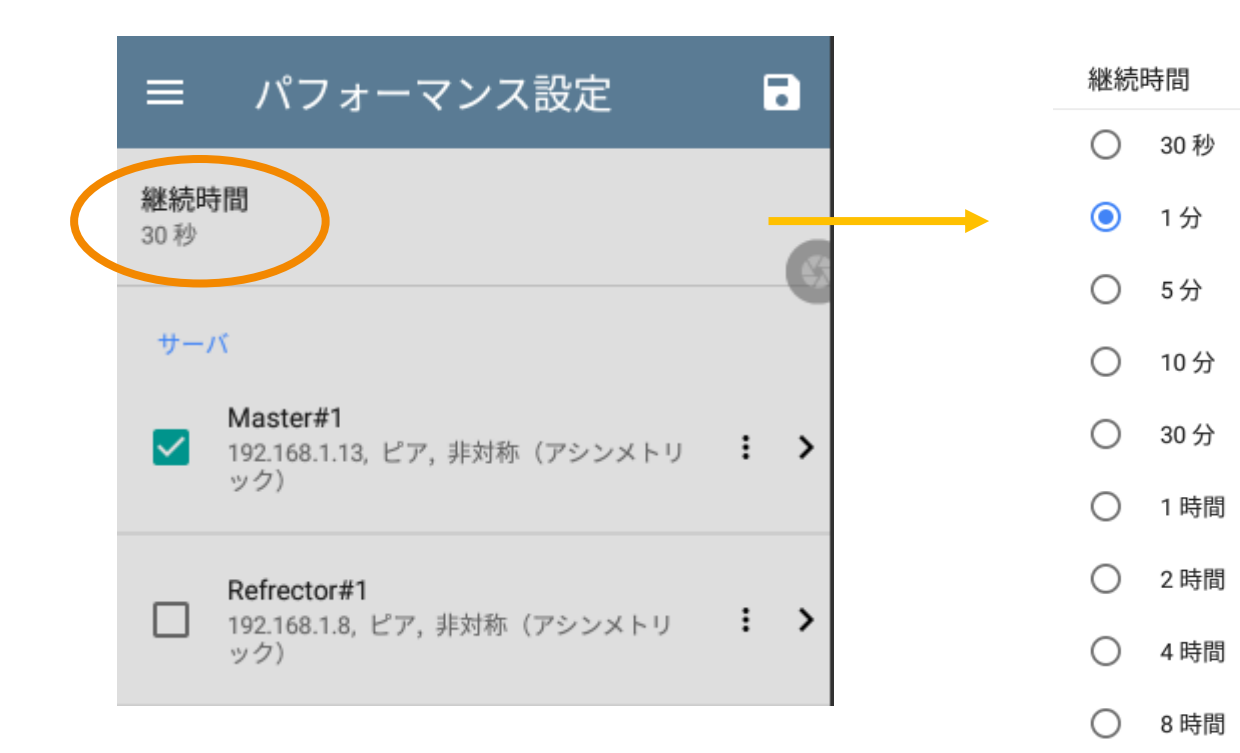

試験を継続して実施する時間を指定 (最大24時間)

キャンセル

ОК

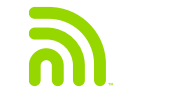

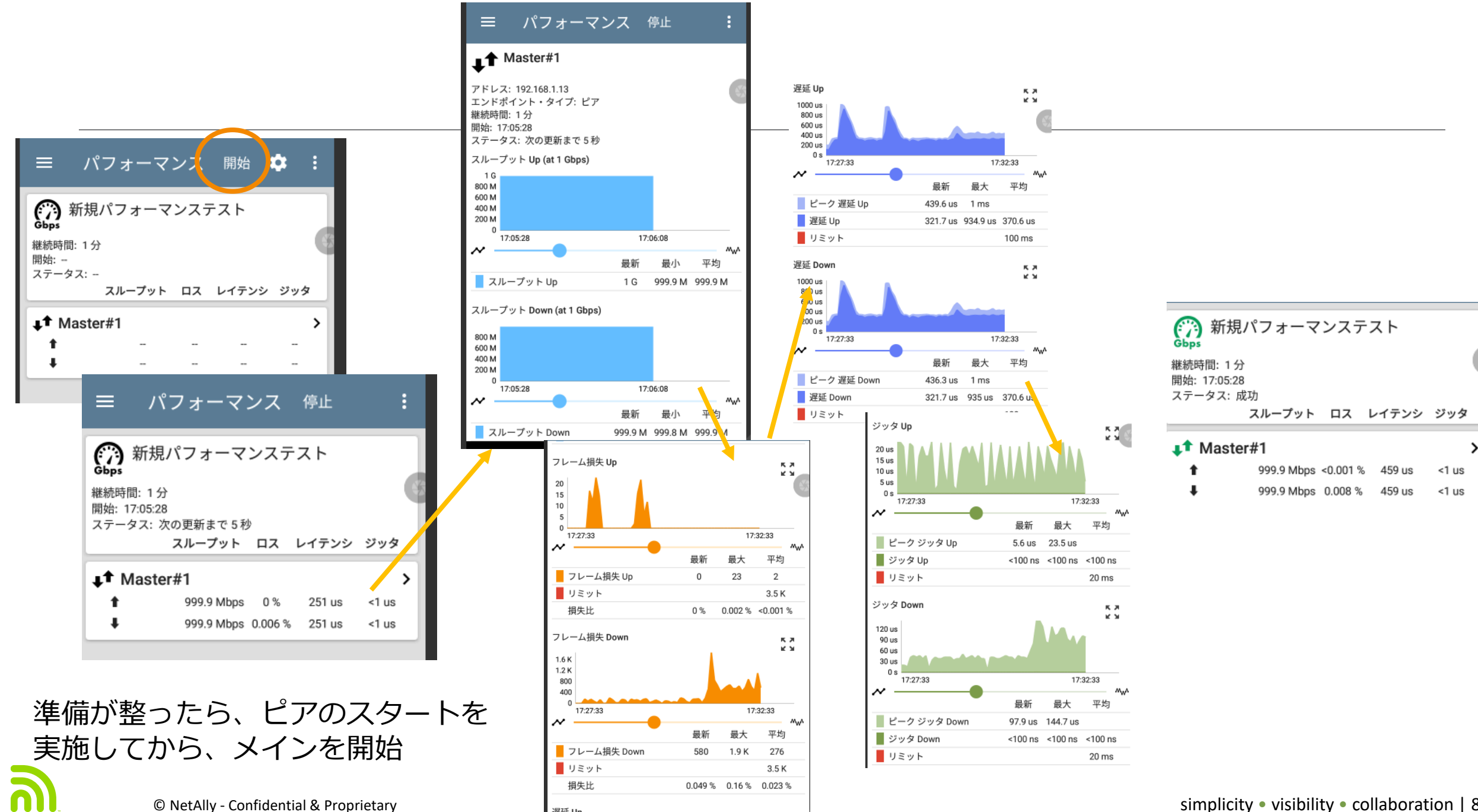

© NetAlly - Confidential & Proprietary

simplicity • visibility • collaboration | 8

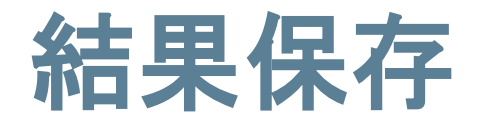

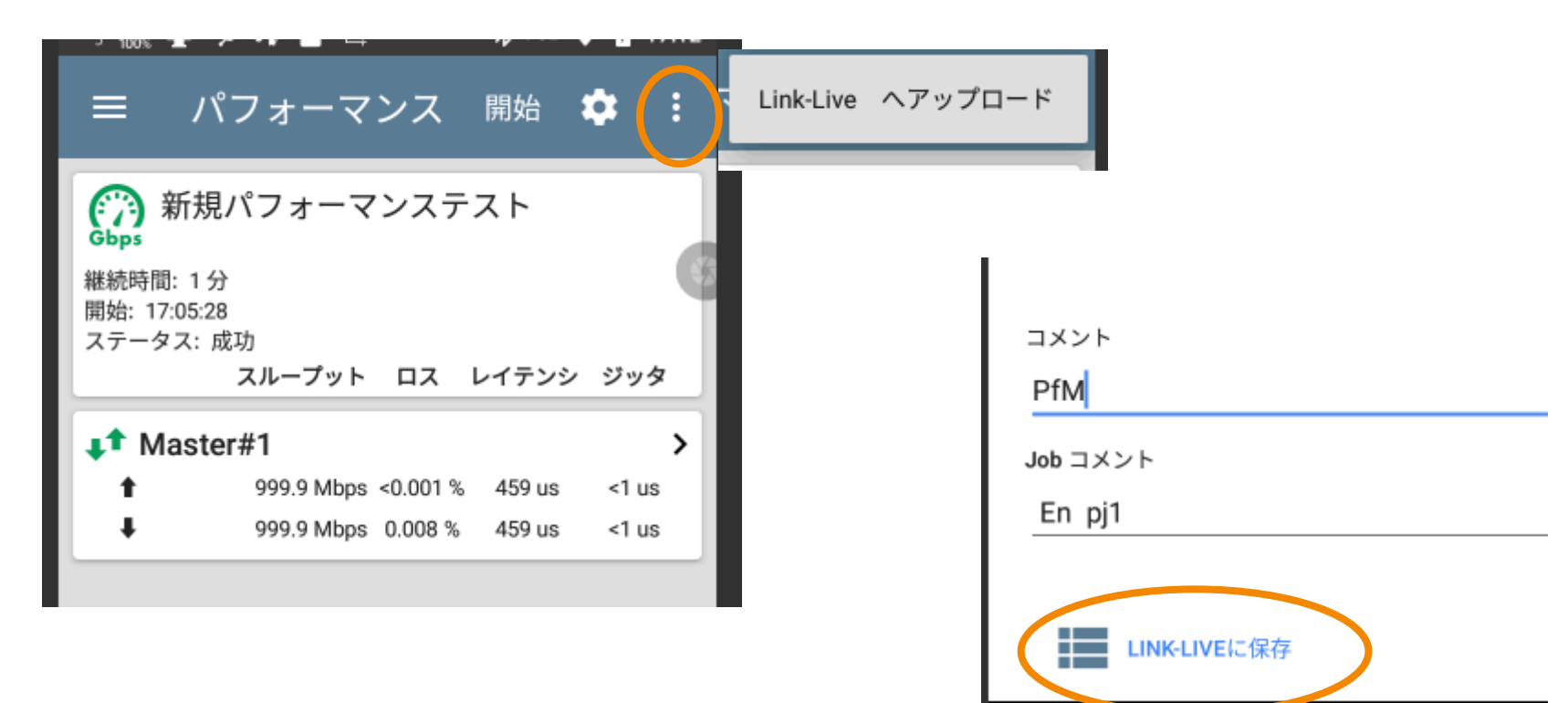

結果保存したい場合には、右上のアイコンをタップし、「Link-Liveへアップロード」を 選択、コメントなど記載のうえ、「Link-Liveに保存」で結果をアップロードします。

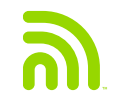

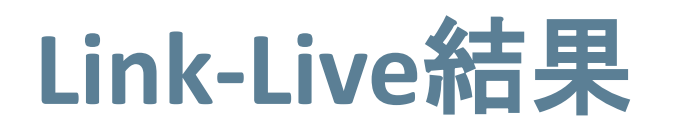

| n Far                  | 企 性能の要約                   | ↑ Master#1 アップストリーム                | ➡ Master#1 ダウンストリーム               |
|------------------------|---------------------------|------------------------------------|-----------------------------------|
| ES nXG Demo#3 - 5302B8 | ステータス 成功                  | Avg Throughput 999.96672 Mbps      | Avg Throughput 999.911808 Mbps    |
| MAC 00C017-5302B8      | 継続時間 1 m                  | Min Avg Throughput 999.764224 Mbps | Min Avg Throughput 999.83744 Mbps |
| デバイス EtherScope nXG    | Start Time                | Avg Frame Loss 3                   | Avg Frame Loss 98                 |
| タイプ パフォーマンス            | Max Frame Loss 38         | Max Frame Loss 175                 |                                   |
|                        | Avg Loss Ratio 0.000284 % | Avg Loss Ratio 0.00836 %           |                                   |
|                        | Max Loss Ratio 0.00323 %  | Max Loss Ratio 0.0149 %            |                                   |
|                        | 損失限界 0.300%               | 損失限界 0.300 %                       |                                   |
|                        | 平均レイテンシー 458.7 µs         | 平均レイテンシー 458.7 µs                  |                                   |
|                        | 最大レイテンシー 1.2 ms           | 最大レイテンシー 1.2 ms                    |                                   |
|                        | Max Avg Latency 1.1 ms    | Max Avg Latency 1.1 ms             |                                   |
|                        | レイテンシー制限 100.0 ms         | レイテンシー制限 100.0 ms                  |                                   |
|                        | Avg Jitter 20.0 ns        | Avg Jitter 20.7 ns                 |                                   |
|                        | Max Jitter 149.8 µs       | Max Jitter 51.1 µs                 |                                   |
|                        | Max Avg Jitter 21.0 ns    | Max Avg Jitter 21.3 ns             |                                   |
|                        | ジッター制限 20.0 ms            | ジッター制限 20.0 ms                     |                                   |
|                        |                           |                                    |                                   |

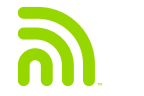

# iPerf Test

### iPerfによるパフォーマンステスト構成

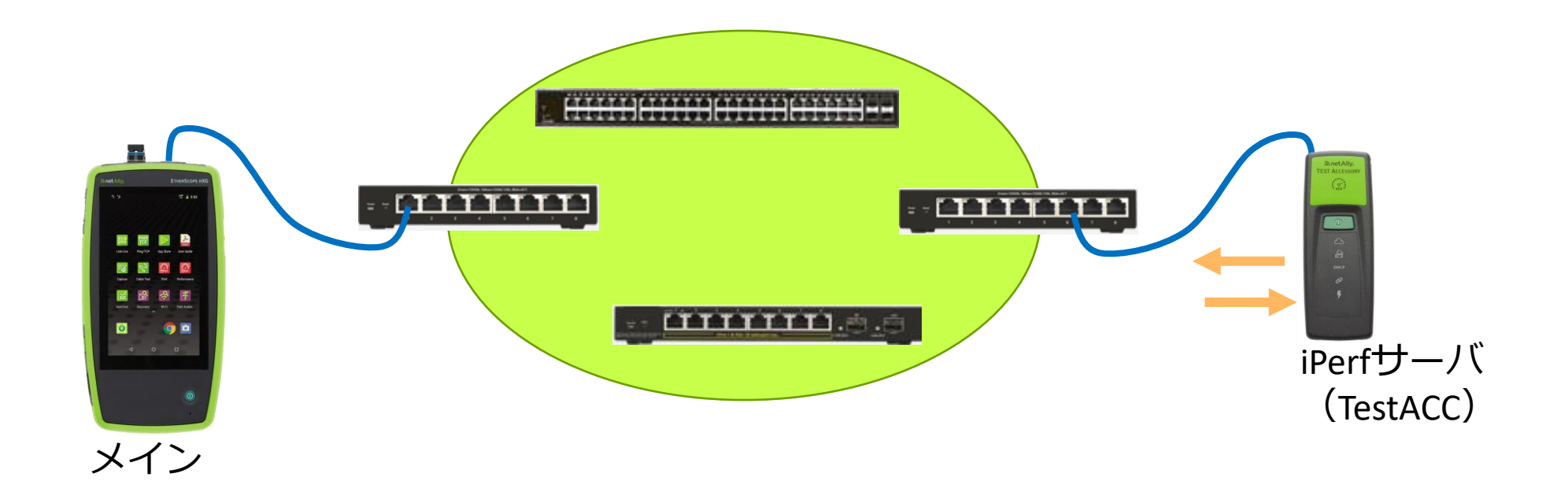

#### パフォーマンステストにおいて 対となるiPerf テストによるパフォーマンス試験を行う場合

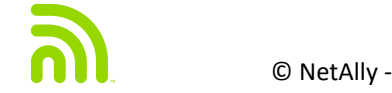

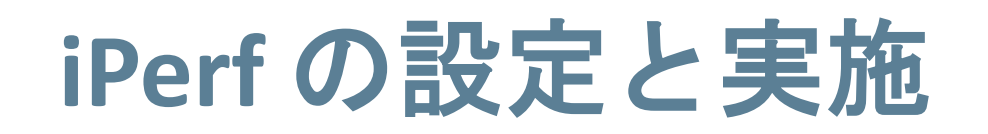

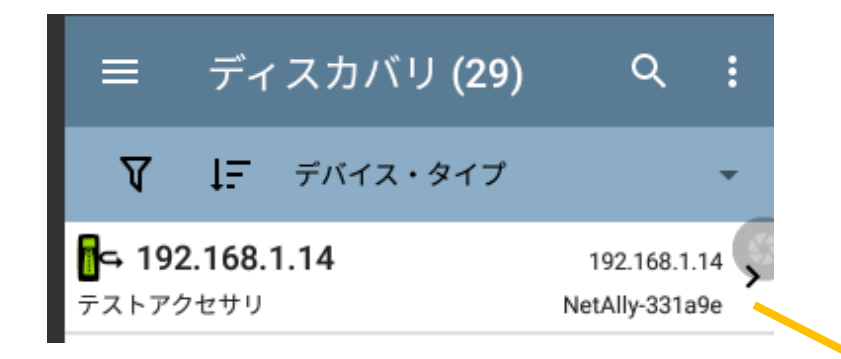

iPerf(TestACC) をディスカバリ により検索

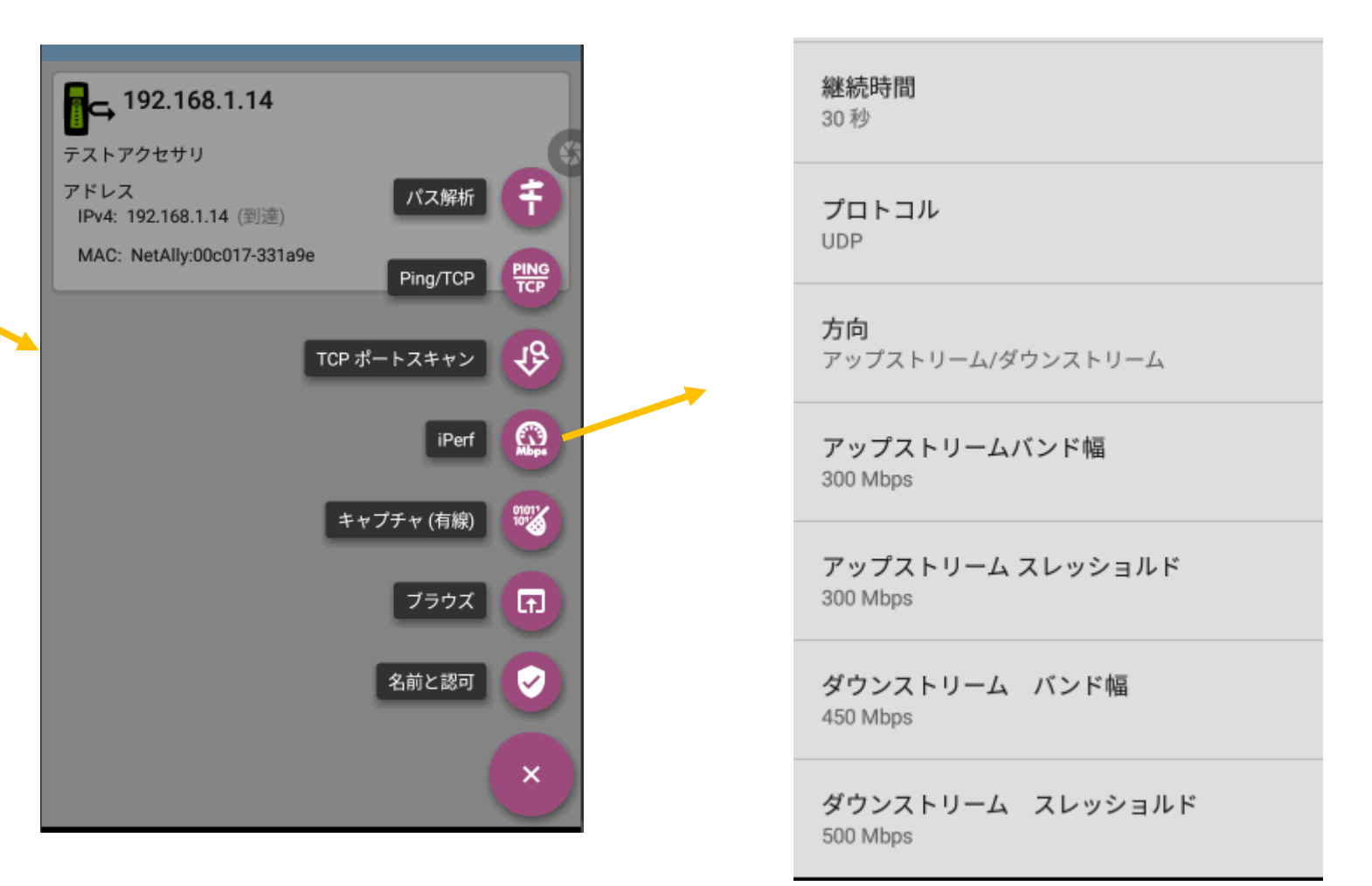

**ツールオプションから、iPerf を選択し、** 各項目を設定

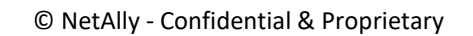

#### テスト実施 結果(Fail)

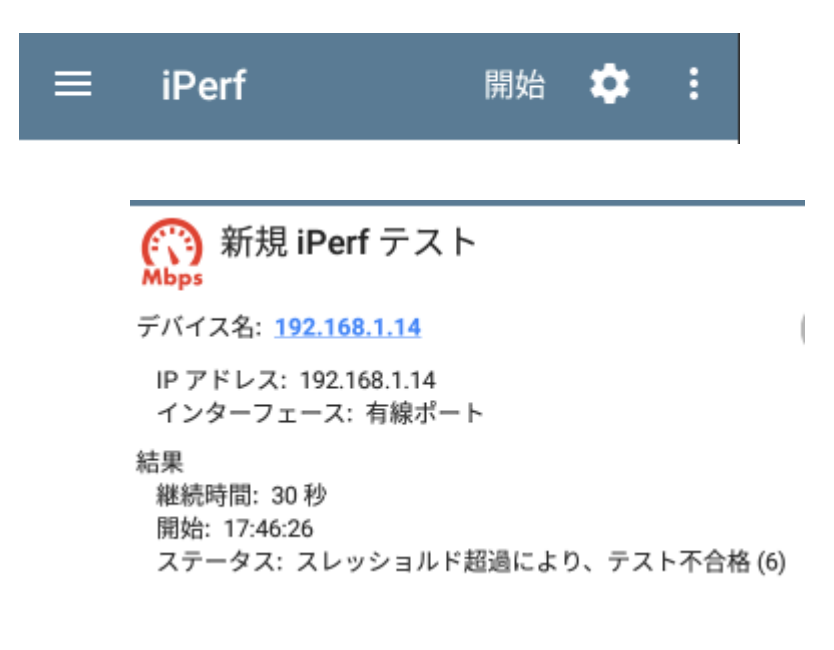

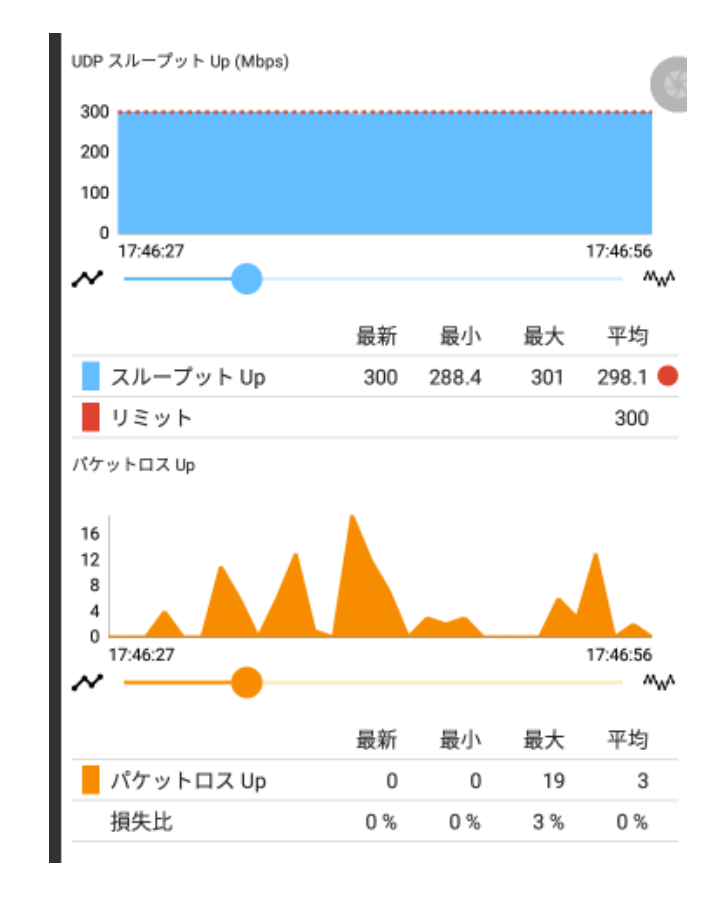

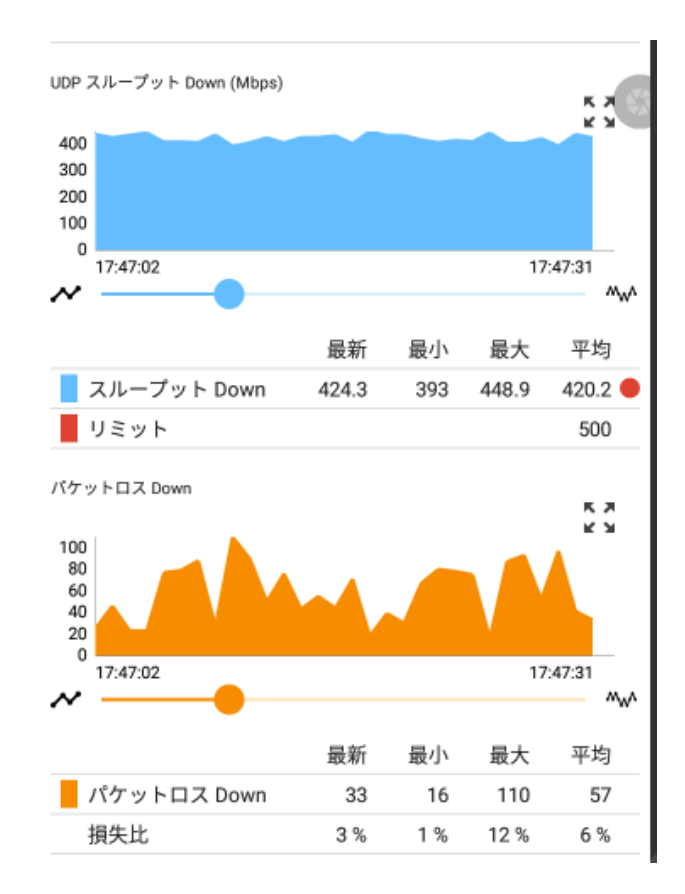

### 指定スレッショルドを超過した場合に不良 (Fail)となり結果 赤く表示

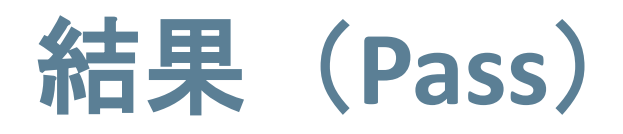

(

Mbps

結果

デバイス名: 192.168.1.14

継続時間: 30 秒

開始: 17:53:15

ステータス: 成功

IP アドレス: 192.168.1.14

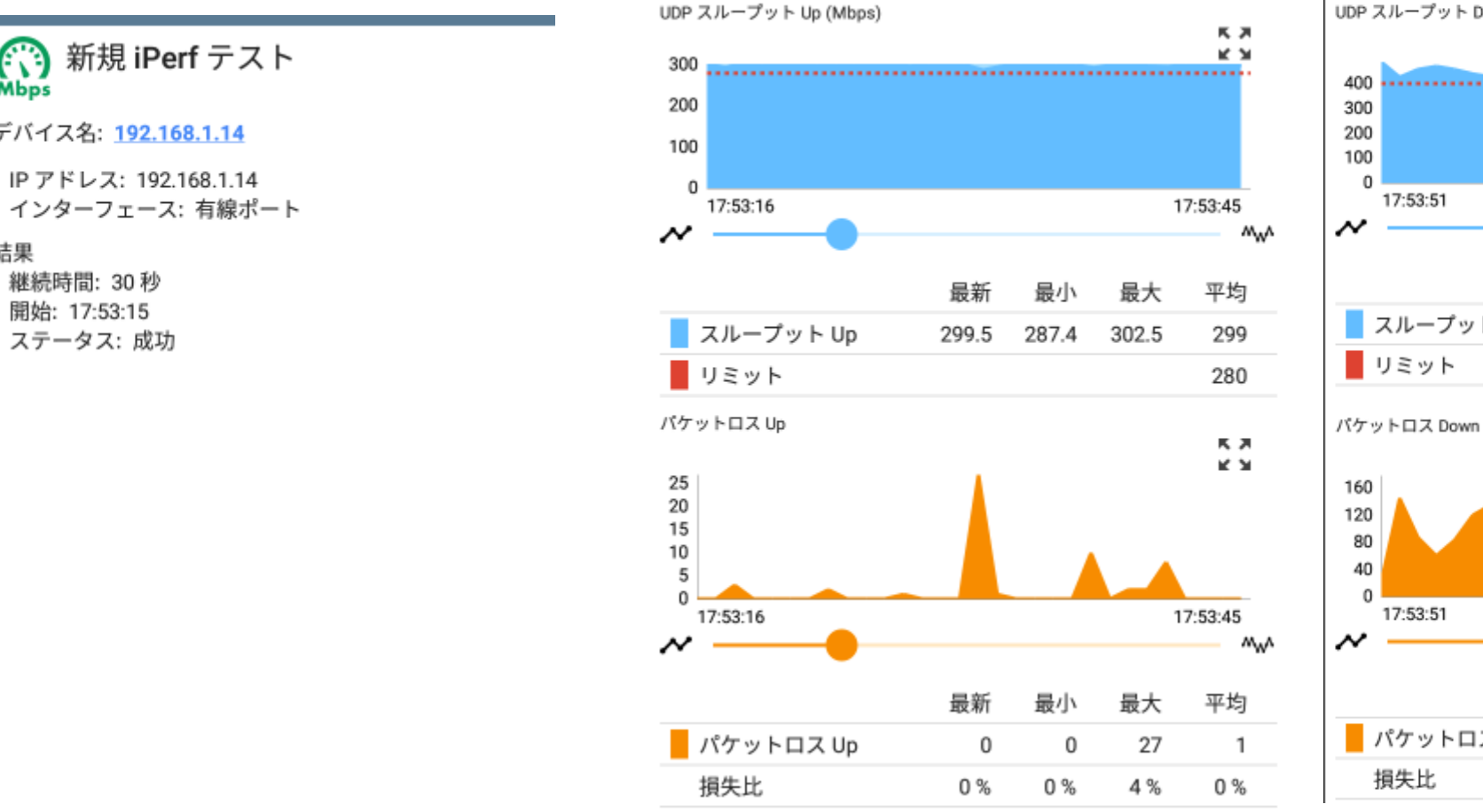

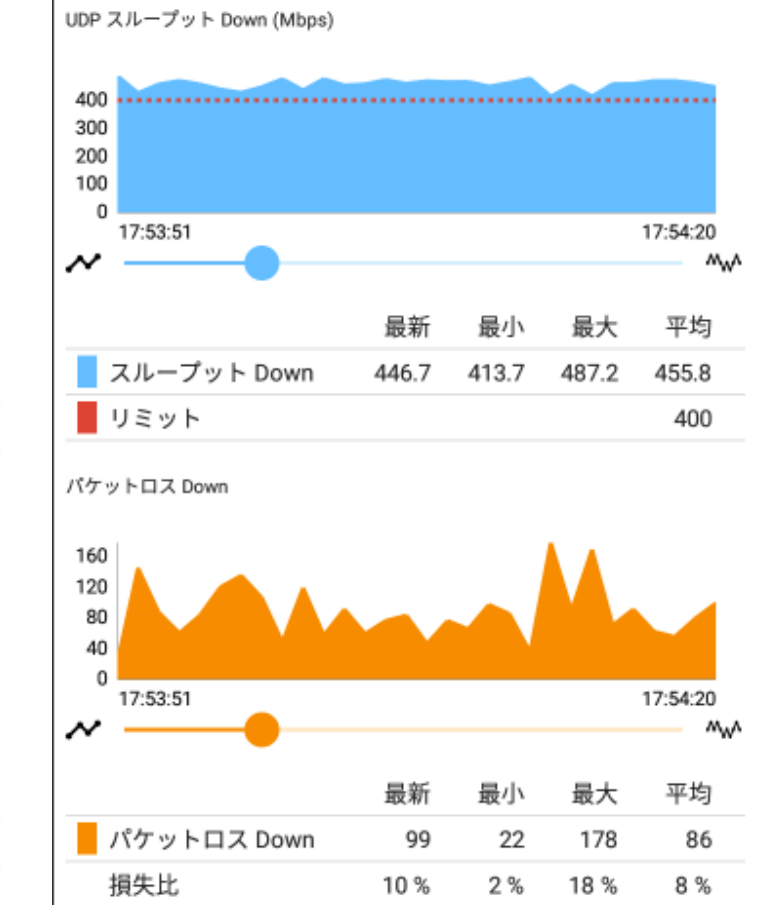

#### 指定スレッショルド以内で、テストが合格 (Pass)の場合テストアイコンが緑色となります。

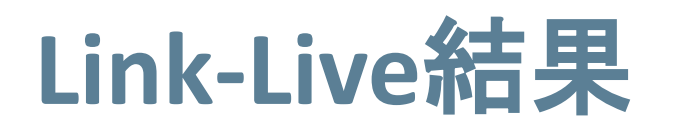

#### iPerf Summary

IPアドレス 192.168.1.14 ポート 5201 インターフエース Wired Port プロトコル UDP 継続時間 30 s Start Time ステータス 成功 ★ アップストリーム Min Throughput 287.4 Mbps Max Throughput 302.5 Mbps Avg Throughput 299.0 Mbps Throughput Limit 280.0 Mbps 帯域幅 300 Mbps 👃 ダウンストリーム

Min Throughput413.7 MbpsMax Throughput487.2 MbpsAvg Throughput455.8 MbpsThroughput Limit400.0 Mbps带城幅500 Mbps

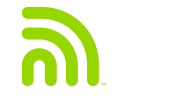

# 管理ネットワーク (Mobile端末でのテザリング利用)

### Wi-Fi 管理ポート利用

- Wi-Fi 管理ポートを利用するには、 はじめにシステムWiFiをOnの状 態にします。
- ネットワーク名(SSID)が表示 されている場合は、それを選び 適宜セキュリティタイプ、パス ワードを入力し、そのネット ワークに接続します。
- ステルスで、表示されていない 場合、「ネットワークを追加」 より、SSID名、セキュリティ、 パスワードを入力し、適用しま す。

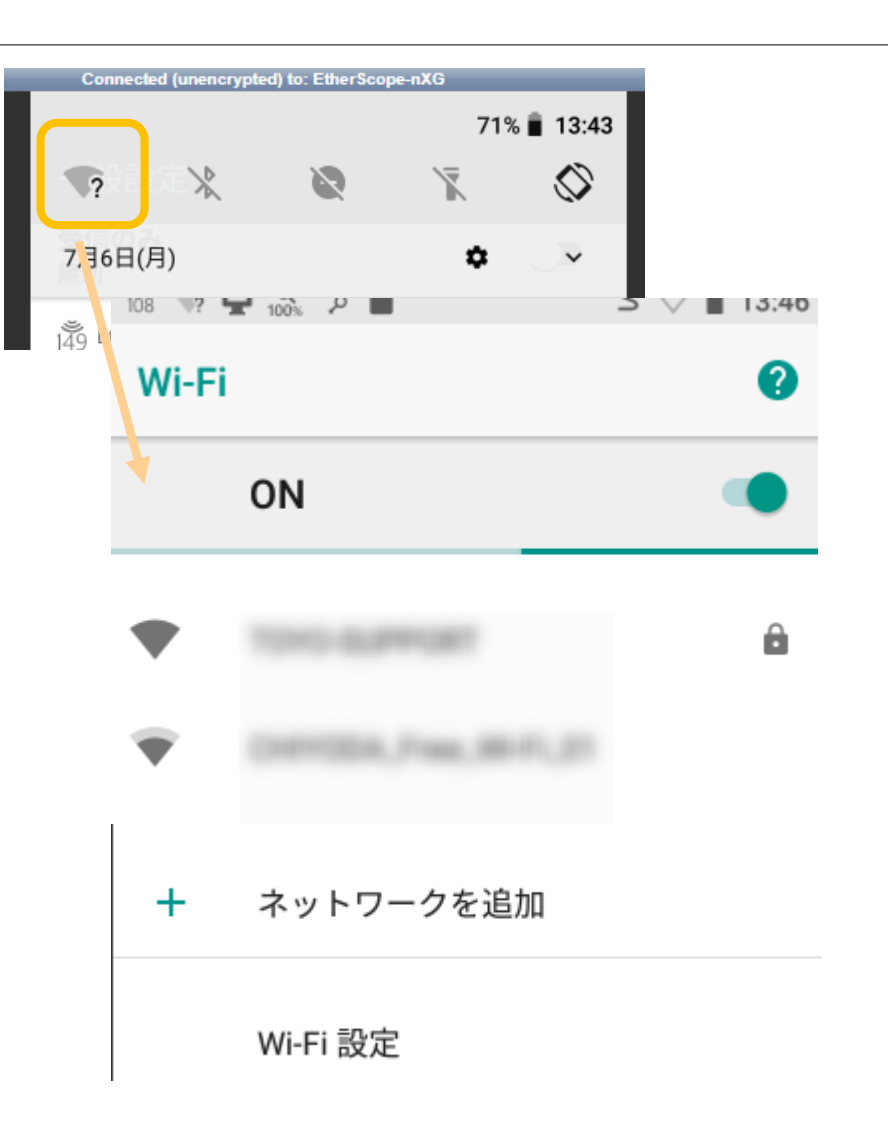

## アップロード出来なかった場合

- 外部ネットワークにつなげなかった 場合でも、データは本体内にバッ ファされています。
- 右の図は、現地で接続条件を満たしていなくてUpload出来なかったものが保存されテイル状況を示しています。
- これらのデータは、通信が確立する とアップロードされます。

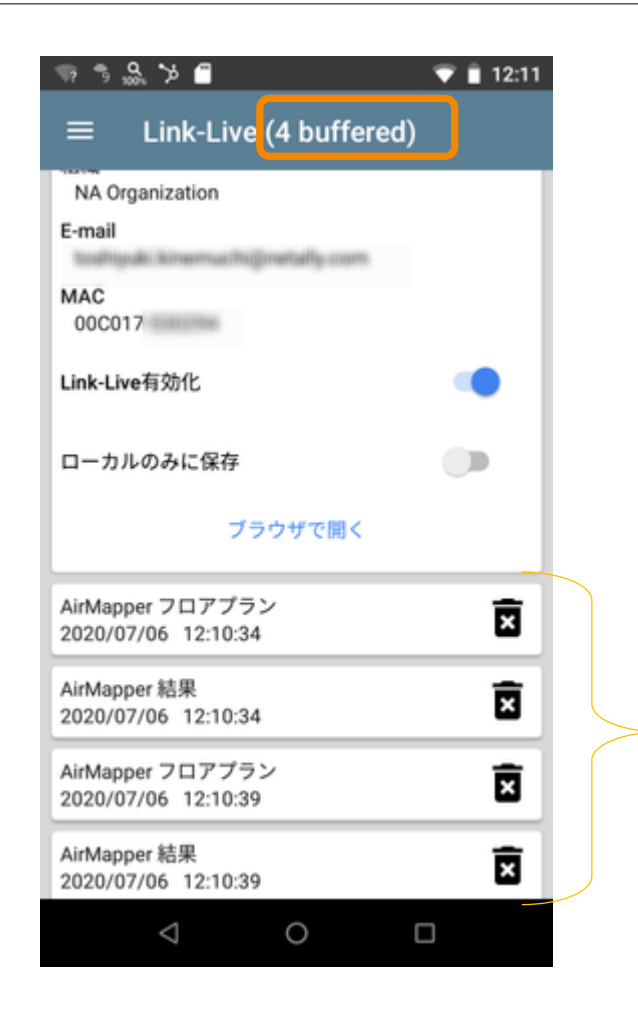